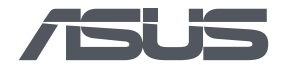

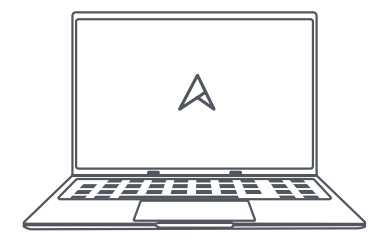

# Processus d'installation WINDOWS

#### Matériel :

- Un PC ASUS configuré
- Un PC ASUS n'ayant pas encore Windows
- Une clé USB avec suffisamment d'espace (8Go minimum)
- Une connexion internet stable

## ÉTAPE 1 Préparez l'outil d'installation de Windows

- 1. Rendez-vous sur le site officiel de Microsoft et téléchargez l'outil de création de média Windows.
- 2. Ouvrez l'outil de création de média et acceptez les termes du contrat de licence.
- Sélectionnez «Créer un support d'installation pour un autre PC» et cliquez sur «Suivant».
- 4. Choisissez la langue, l'édition et l'architecture (32 bits ou 64 bits) pour Windows, généralement 64 bits.
- Sélectionnez «Clé USB» lorsque vous êtes invité à choisir entre créer un lecteur flash USB ou un fichier ISO.
- 6. Insérez la clé USB et sélectionnez-la dans la liste des lecteurs disponibles, puis cliquez sur «Suivant».
- 7. L'outil de création de média va télécharger le fichier ISO de Windows et le copier sur la clé USB.

## ÉTAPE 2 Configurez le BIOS/UEFI de votre PC portable

- 1. Insérez la clé USB dans le PC portable.
- Redémarrez l'ordinateur et entrez dans le BIOS/UEFI en appuyant sur la touche appropriée (souvent F2, F10, F12, SUPPR, ou ESC, cela dépend de la marque de votre PC).
- 3. Trouvez l'option de l'ordre de démarrage (Boot Order) et configurez-la pour démarrer à partir de la clé USB.
- 4. Sauvegardez les modifications et quittez le BIOS/UEFI.

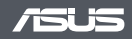

## ÉTAPE 3 Installez Windows

- 1. Votre PC va redémarrer à partir de la clé USB.
- 2. Suivez les instructions à l'écran pour commencer l'installation de Windows.
- 3. Entrez votre clé de produit Windows lorsque vous y êtes invité.
- 4. Acceptez les termes du contrat de licence.
- Choisissez «Personnalisé : installer uniquement Windows (avancé)» si vous voulez une installation propre.
- Sélectionnez le disque dur où vous voulez installer Windows, et formatez-le si nécessaire.
- 7. Cliquez sur «Suivant» et l'installation de Windows commencera.

## ÉTAPE 4 Terminez l'installation

- 1. L'ordinateur va redémarrer plusieurs fois pendant l'installation.
- Une fois l'installation terminée, suivez les instructions pour configurer les paramètres de Windows, comme la région, le clavier, le compte utilisateur, et la connexion réseau.
- 3. Installez les dernières mises à jour de Windows et les pilotes nécessaires pour votre matériel.

## ÉTAPE 5 Activez Windows

- Assurez-vous que Windows est activé en allant dans les paramètres de système, puis dans «Activation».
- 2. Si Windows n'est pas activé, entrez votre clé de produit pour l'activer.

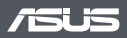